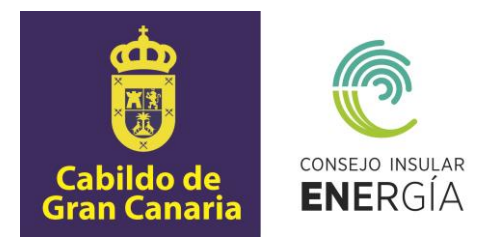

## SUBVENCIONES PARA EL FOMENTO DE INSTALACIONES DE ENERGÍA SOLAR FOTOVOLTAICA EN VIVIENDAS 2023

Instrucciones para el envío telemático de la solicitud de la subvención, así como para la carga y consulta de datos y documentación.

Avenida de la Feria nº1 35012 Las Palmas de Gran Canaria Telf.: 928 399 713 www.energiagrancanaria.com N.I.F. V76257757

| 1.                | SIM                         | ULACIÓN DE LA INSTALACIÓN FOTOVOLTAICA                                                |
|-------------------|-----------------------------|---------------------------------------------------------------------------------------|
| 2.<br>2<br>2<br>2 | AC(<br>2.1.<br>2.2.<br>2.3. | CESO A LA SEDE ELECTRÓNICA                                                            |
| 3.<br>3           | CO<br>8.1.                  | MO REALIZAR EL TRÁMITE DE SOLICITUD DE SUBVENCIÓN                                     |
| 3                 | 8.2.<br>8.3.                | FORMULARIO         11           DOCUMENTOS         12           DECUMENTOS         14 |
| 3                 | 8.4.<br>8.5.<br>8.6.        | DECLARACION.       14         FIRMAR.       14         ACUSE DE RECIBO.       16      |
| 4.<br>4           | CAI                         | RPETA CIUDADANA                                                                       |
| 4                 | .2.<br>.3.                  | BUZÓN ELECTRÓNICO                                                                     |
| 5.<br>5           | ¿С(<br>5.1.                 | ÓMO RECOGER UNA NOTIFICACIÓN ELECTRÓNICA?                                             |
| 5<br>5            | 5.2.<br>5.3.                | ACCESO BUZÓN ELECTRONICO                                                              |
| 5                 | 5.4.                        | RECOGER NOTIFICACIÓN                                                                  |

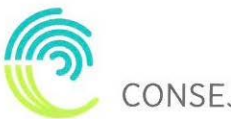

CONSEJO INSULAR DE LA ENERGÍA DE GRAN CANARIA

El presente documento tiene por objeto la descripción de las instrucciones necesarias para el envío telemático de las solicitudes de la subvención para el fomento de las instalaciones de energía solar fotovoltaica en viviendas, así como para la carga y consulta de datos y documentos.

#### 1. SIMULACIÓN DE LA INSTALACIÓN FOTOVOLTAICA.

El primer paso para iniciar el proceso de tramitación de la solicitud de subvención para el fomento de instalaciones de energía solar fotovoltaica en viviendas es realizar la simulación de la instalación fotovoltaica que desea instalar. Para ello, deberemos acceder al portal web del Consejo Insular de la Energía de Gran Canaria (en adelante CIEGC) <u>https://www.energiagrancanaria.com/</u> y clicar en la Iniciativa "Simulador de Instalaciones Fotovoltaicas".

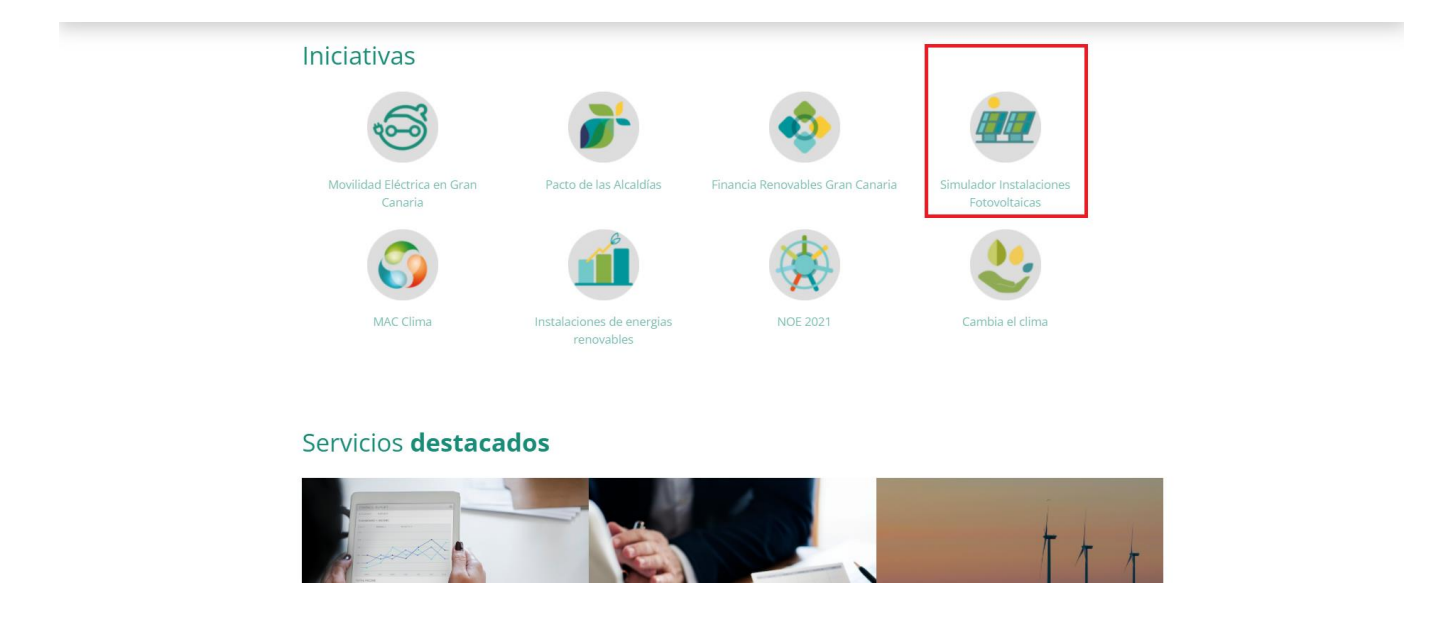

Una vez accedamos al simulador, señalaremos en el mapa de la isla de Gran Canaria la localización de la instalación que deseamos realizar (procure ser preciso en la localización de la instalación, debido a que los datos y la simulación posterior tendrán en cuenta la ubicación señalada).

A continuación, deberemos introducir la superficie, en metros cuadrados, donde se realizará la instalación, el perfil de consumo, esto es el momento del día en el que realiza la mayor parte del consumo eléctrico y, por último, introducir los datos de consumo de los 12 meses anteriores.

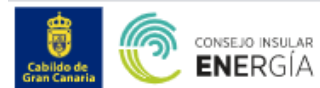

Subvenciones

Está en: Subvenciones / Subvenciones para el fomento de instalaciones de energía solar fotovoltaica en viviendas / Herramienta de autoconsumo

#### Herramienta de autoconsumo

Instrucciones:

Inserte los datos de la instalación que desea ejecutar y los datos personales del solicitante.

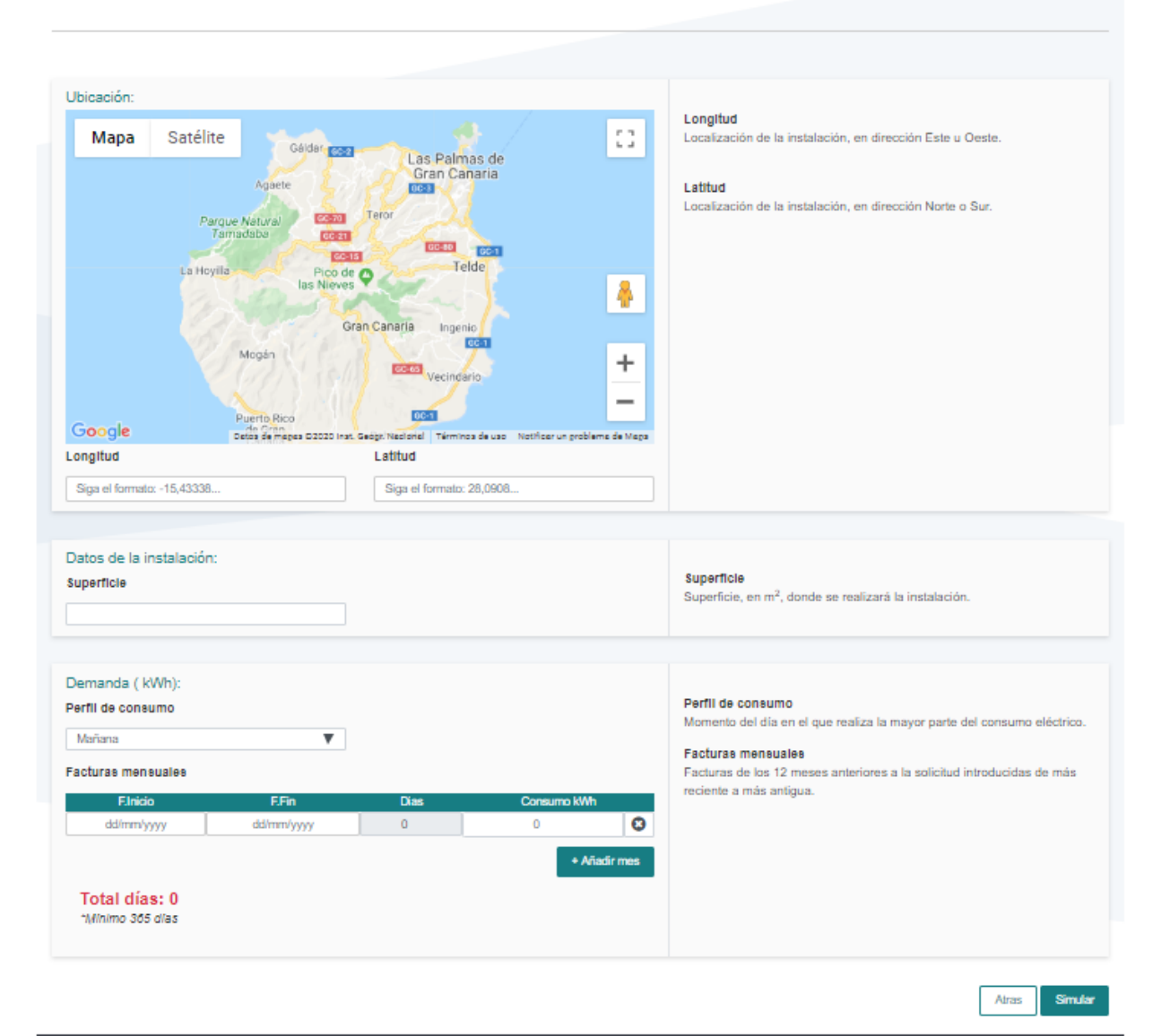

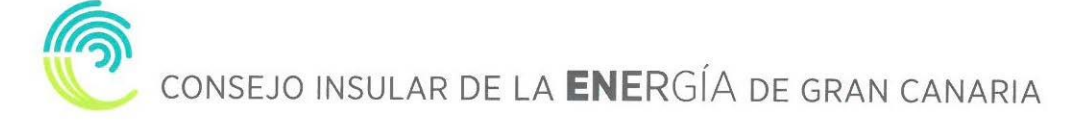

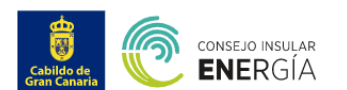

Subvenciones

Está en: Subvenciones / Subvenciones para el fomento de instalaciones de energía solar fotovoltaica en viviendas / Herramienta de autoconsumo

### Herramienta de autoconsumo

Instrucciones:

Inserte los datos de la instalación que desea ejecutar y los datos personales del solicitante

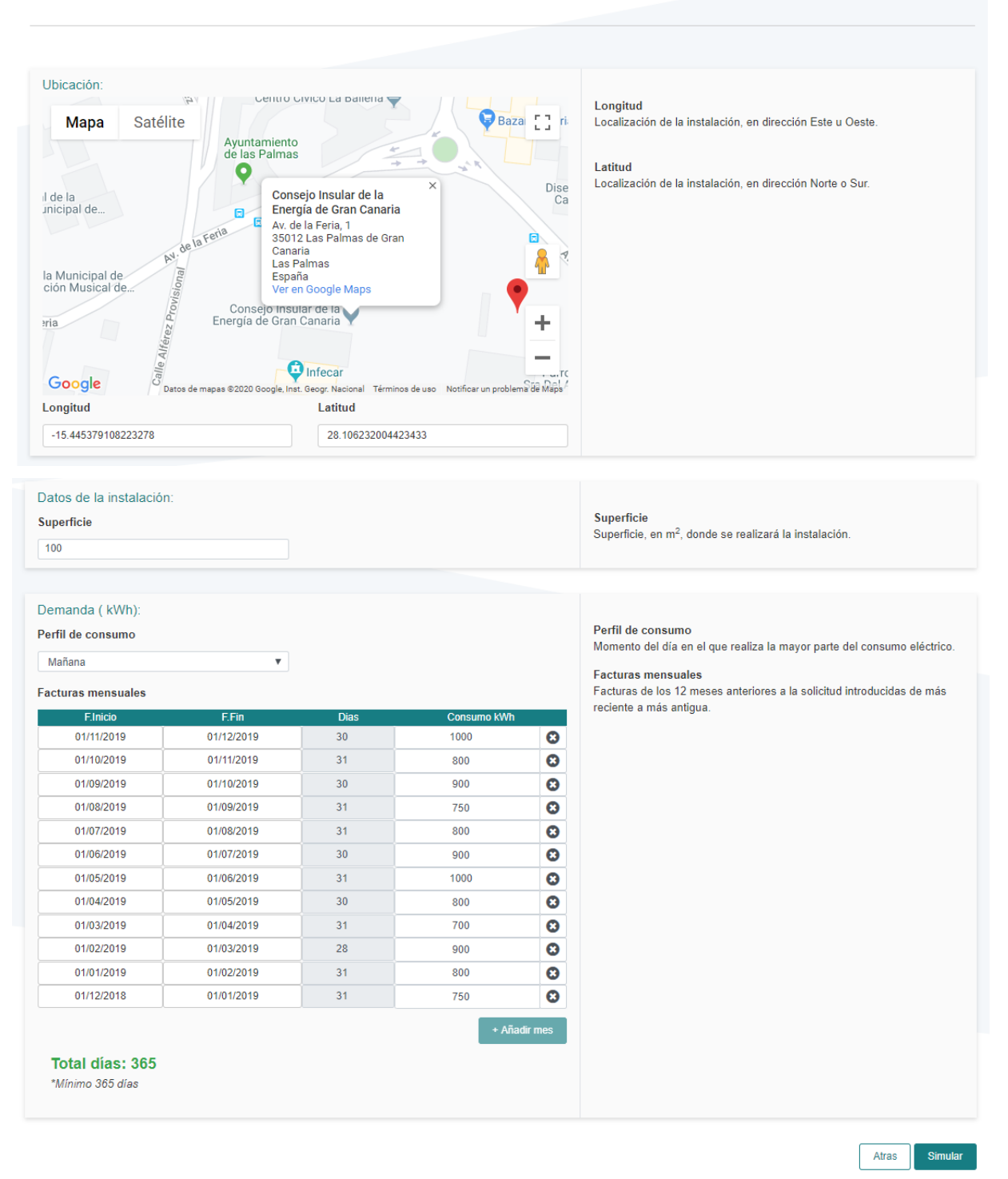

Una vez introducidos los datos de entrada, la aplicación, sobre la base, de nuestro consumo total, mostrará información sobre la instalación a subvencionar.

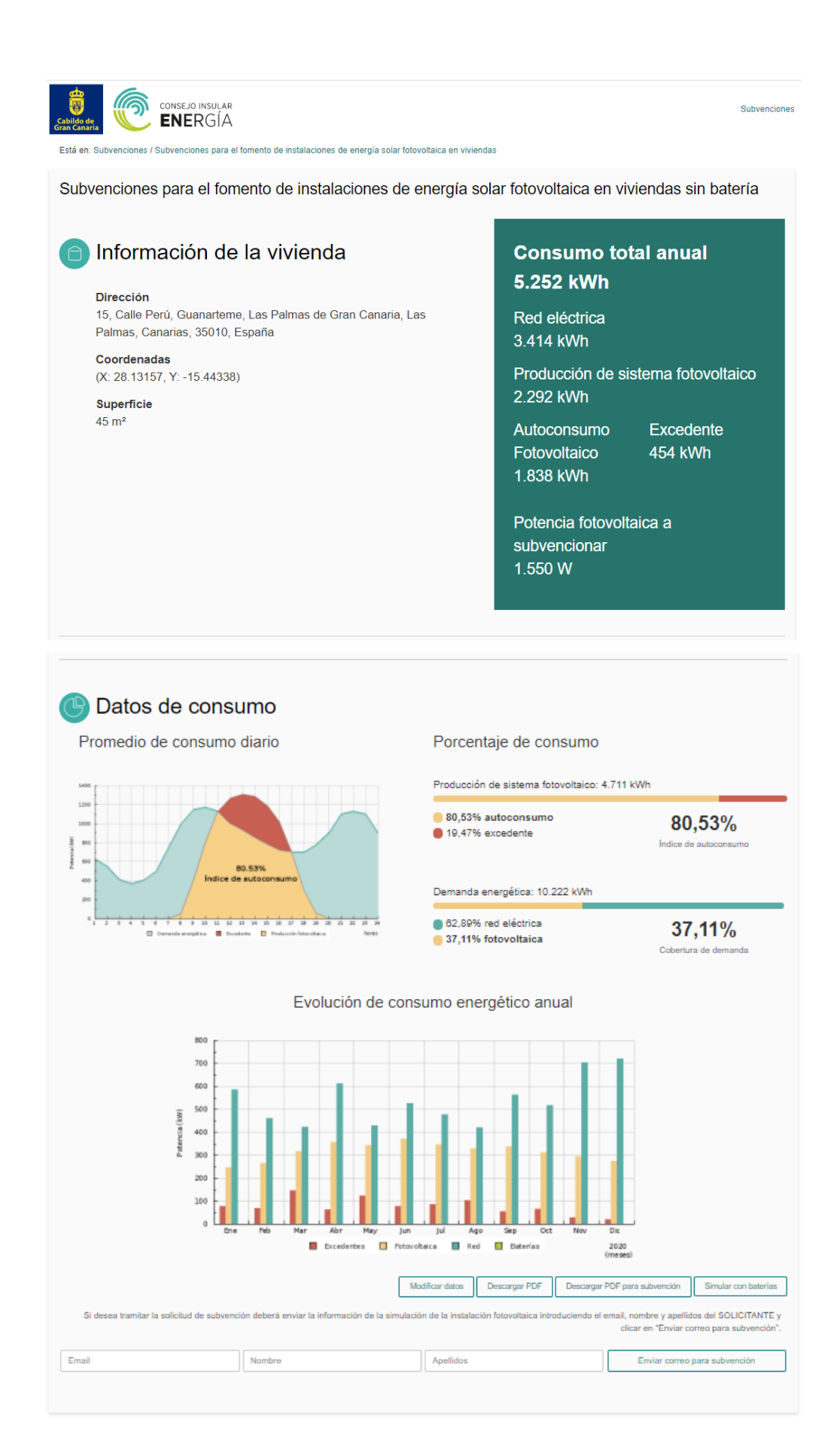

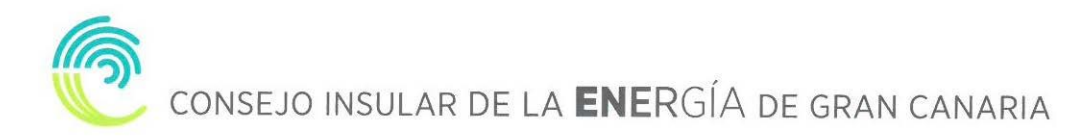

Podremos modificar los datos introducidos, descargar un PDF con el resumen del análisis, descargar este mismo PDF con el código de verificación para la solicitud de subvención o realizar una simulación con baterías.

Si deseamos tramitar la solicitud de subvención deberemos enviar, previamente, la información de la simulación de la instalación fotovoltaica, introduciendo el email, nombre y apellidos del SOLICITANTE y clicar en "Enviar correo para subvención".

#### 2. ACCESO A LA SEDE ELECTRÓNICA.

Para proceder a la solicitud de la subvención tendremos que acceder a la sede electrónica del CIEGC en la siguiente dirección:

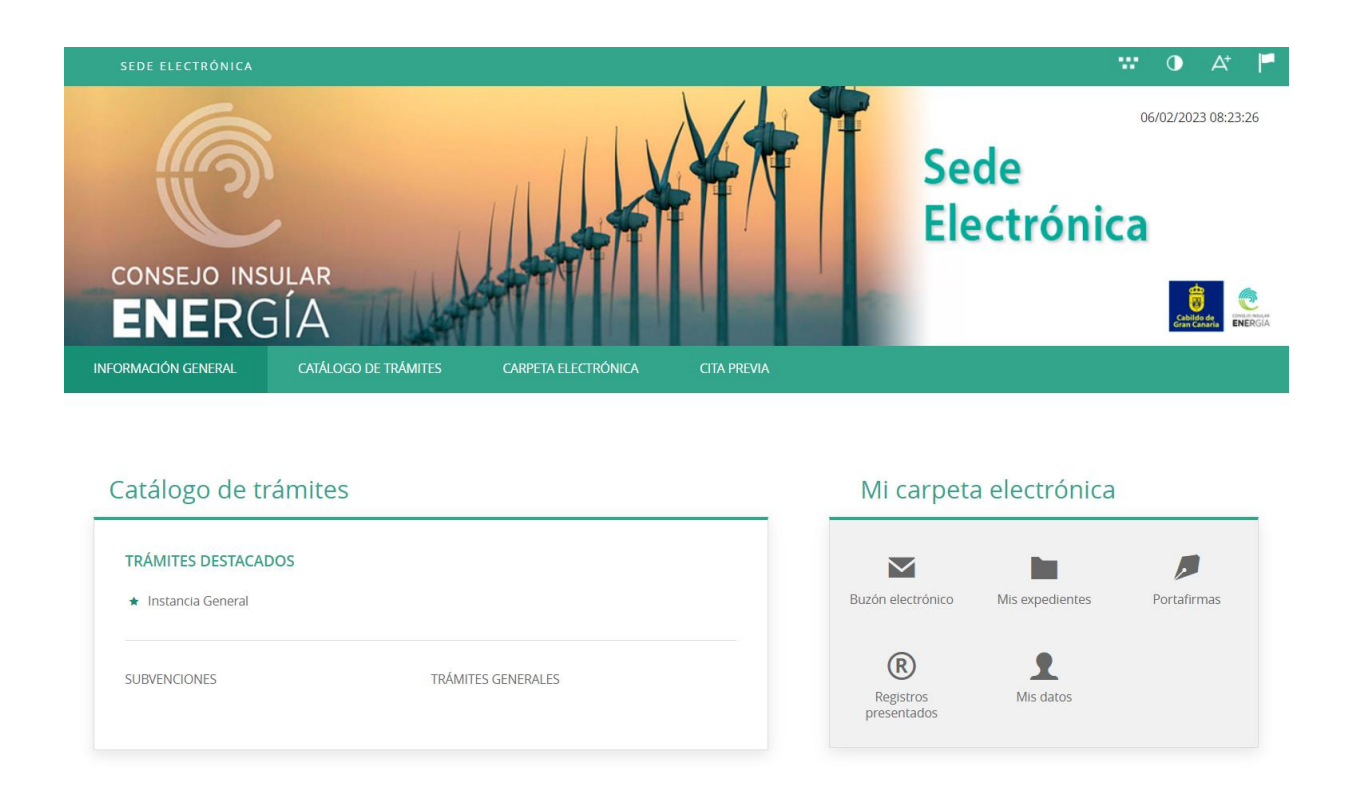

https://energiagrancanaria.sedelectronica.es

Se abrirá una web como la de la imagen superior. En el menú principal podremos observar tres pestañas:

#### 2.1. INFORMACIÓN GENERAL

Desde esta pestaña podemos acceder a todos los trámites clasificados por materias, al tablón de anuncios, perfil del contratante, portal de transparencia, presentación de facturas, a validar cualquier documento firmado electrónicamente por la entidad etc.

## 2.2. CATÁLOGO DE TRÁMITES

En esta pestaña aparecerán todos los trámites que el CIEGC pone a nuestra disposición para su tramitación electrónica, con dos opciones:

- Información del trámite
- Tramitación electrónica

| CATÁLOGO DE TRÁMITES                               |                 |                           |
|----------------------------------------------------|-----------------|---------------------------|
| Procedimientos Disponibles                         |                 |                           |
| Seleccione Materia                                 |                 |                           |
| Urbanismo y Vivienda 🗸 🗸                           |                 | Buscar trámites           |
|                                                    |                 |                           |
| Solicitud de Certificado o Informe Urbanístico     | (j) Información | e Tramitación Electrónica |
| Solicitud de Modificación del Planeamiento General | () Información  | e Tramitación Electrónica |

Además, dispondremos de un buscador de trámites.

| CATÁLOGO DE TRÁMITES                               |               |                           |
|----------------------------------------------------|---------------|---------------------------|
| Procedimientos Disponibles                         |               |                           |
| Seleccione Materia Urbanismo y Vivienda            | $\rightarrow$ | Buscar trámites           |
| Solicitud de Certificado o Informe Urbanístico     | i Información | C Tramitación Electrónica |
| Solicitud de Modificación del Planeamiento General | i Información | e Tramitación Electrónica |

## 2.3. CARPETA ELECTRÓNICA

En esta pestaña aparecerá la relación que el ciudadano, empresa, administración pública... tiene con la entidad.

- Consulta de expedientes
- Buzón electrónico
- Consulta de registro
- Consulta de facturas
- Órganos colegiados

#### 3. COMO REALIZAR EL TRÁMITE DE SOLICITUD DE SUBVENCIÓN.

El primer paso será seleccionar el trámite que desea realizar, en este caso seleccionaremos, el apartado "SUBVENCIONES" dentro del catálogo de trámites.

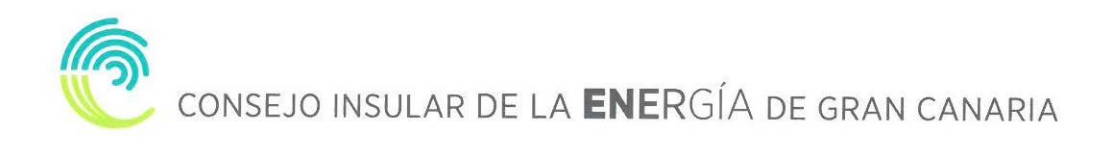

| SEDE ELECTRÓNICA                          |                      |                     |             |                          | 1                     | ** O A* 🏴           |
|-------------------------------------------|----------------------|---------------------|-------------|--------------------------|-----------------------|---------------------|
|                                           |                      |                     |             | Se<br>Ele                | de<br>ectrónic        | 03402/2023 10:04:10 |
| INFORMACIÓN GENERAL                       | CATÁLOGO DE TRAMITES | CARPETA ELECTRÓNICA | CITA PREVIA |                          |                       |                     |
| Catálogo de tr                            | rámites              |                     |             | Mi carpeta               | a electrónica         |                     |
| TRÁMITES DESTACAI     ★ Instancia General | DOS                  |                     |             | Buzón electrónico        | Mis expedientes       | Portafirmas         |
| SUBVENCIONES                              | TRÁMIT               | ES GENERALES        |             | Registros<br>presentados | <b>1</b><br>Mis datos |                     |

A continuación, nos aparecerán diversos trámites, en este caso seleccionaremos "Solicitud de subvención para el fomento de las instalaciones de energía solar fotovoltaica en viviendas 2023"

| ENE                                                                     | RGÍA                                                    | MARRIE I                                         |                   |               |            |                        |   | Cabildo de<br>Gran Canaria | CONTROL OF THE CONTROL OF THE CONTRO |
|-------------------------------------------------------------------------|---------------------------------------------------------|--------------------------------------------------|-------------------|---------------|------------|------------------------|---|----------------------------|----------------------------------------------------------------------------------------------------|
| INFORMACIÓN GEN                                                         | ERAL CATÁLOGO DE TRÁI                                   | MITES CARPETA ELECTRÓNICA                        | CITA PREVIA       |               |            |                        |   |                            |                                                                                                    |
| Inicio Catálogo de tr                                                   | imites SUBVENCIONES                                     |                                                  |                   |               |            |                        |   |                            |                                                                                                    |
| CATÁLOGO DE 1<br>Procedimientos I<br>Seleccione Categor<br>SUBVENCIONES | RÁMITES<br>Disponibles<br>a                             |                                                  |                   |               |            | Buscar trámites        |   |                            |                                                                                                    |
|                                                                         |                                                         |                                                  |                   |               |            |                        |   |                            |                                                                                                    |
| Solicitud de subv                                                       | ención para el fomento de las insta                     | laciones de energía solar fotovoltaíca en vivie  | ndas 2023 🤅       | ) Información | <u>↓</u> [ | Descargar<br>Instancia | е | Tramitación<br>Electrónica |                                                                                                    |
| Solicitud de subv<br>entidades sin án                                   | ención para el fomento de las insta<br>mo de lucro 2023 | laciones de energía solar fotovoltaica en emp    | resas y           | ) Información | ↓ [        | Descargar<br>nstancia  | е | Tramitación<br>Electrónica |                                                                                                    |
| Justificación de l                                                      | subvención para el fomento de las                       | s instalaciones de energía solar fotovoltaica er | n viviendas 2022. | ) Información | ↓ [        | Descargar<br>nstancia  | е | Tramitación<br>Electrónica |                                                                                                    |
| Justificación de l                                                      | subvención energía solar fotovolta                      | aica en empresas y entidades sin ánimo de luc    | cro 2022.         | ) Información | ↓ [        | Descargar<br>nstancia  | е | Tramitación<br>Electrónica |                                                                                                    |
| Justificación de la el año 2022.                                        | subvención para el fomento de la                        | movilidad sostenible de emisiones cero en Gr     | an Canaria para 🕞 | ) Información | ↓ [        | )escargar<br>nstancia  | е | Tramitación<br>Electrónica |                                                                                                    |

Nos aparecerá la ficha informativa del trámite que vamos a realizar, si queremos proceder a realizar el trámite pulsaremos sobre "Tramitación Electrónica".

# A continuación, nos permitirá identificarnos con alguno de los métodos soportados por CI@ve. (DNIe, Certificado, CI@ve Pin y CI@ve Permanente)

#### IDENTIFICACIÓN ELECTRÓNICA

En virtud del artículo 9 de la Ley 39/2015, de 1 de octubre, del Procedimiento Administrativo Común de las Administraciones Públicas, las Administraciones Públicas están obligadas a verificar la identidad de los interesados en el procedimiento administrativo.

Con el fin de garantizar el no repudio de las actuaciones que realice, el sistema guardará una auditoría con sellado de tiempo de todas las operaciones

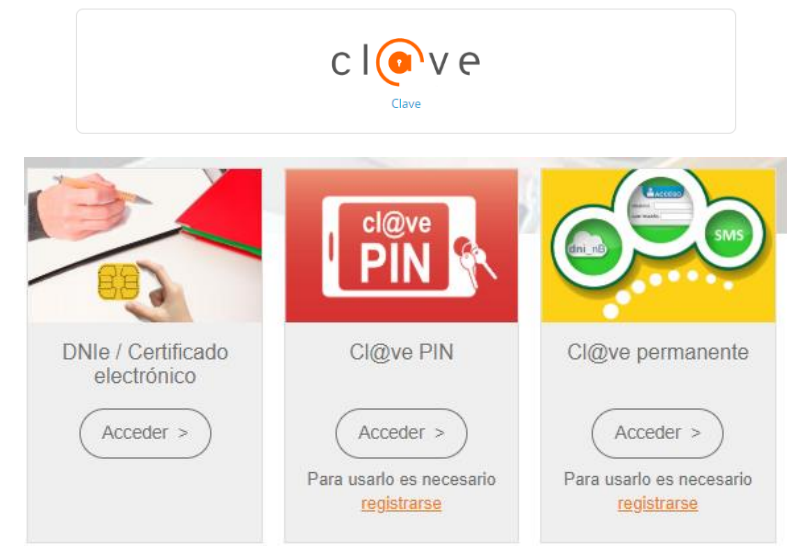

Elegiremos uno de ellos, y ya estaremos identificados.

| Catálogo de trámites Pre<br>STRO DE ENTRADA<br>dimiento: Instancia Gr<br>Identif | sentación telemática<br>eneral<br>icación | 2<br>Formulario        | 3<br>Documentos               | 4<br>Firmar | 5<br>Acuse de recibo |  |
|----------------------------------------------------------------------------------|-------------------------------------------|------------------------|-------------------------------|-------------|----------------------|--|
| STRO DE ENTRADA<br>dimiento: Instancia Go<br>Identif                             | eneral<br>Dicación                        | 2<br>Formulario        | 3<br>Documentos               | 4<br>Firmar | 5<br>Acuse de recibo |  |
| dimiento: Instancia Go                                                           | eneral                                    | 2<br>Formulario        | 3<br>Documentos               | 4<br>Firmar | 5<br>Acuse de recibo |  |
| Identif                                                                          | licaclón                                  | 2<br>Formulario        | 3<br>Documentos               | 4<br>Firmar | 5<br>Acuse de recibo |  |
| Identif                                                                          | icación                                   | Formulario             | Documentos                    | Firmar      | Acuse de recibo      |  |
| Identif                                                                          | Icacion                                   | Formulario             | Documentos                    | Firmar      | Acuse de recibo      |  |
|                                                                                  |                                           |                        |                               |             |                      |  |
|                                                                                  |                                           |                        |                               |             |                      |  |
|                                                                                  |                                           |                        |                               |             |                      |  |
| Comprobación de                                                                  | la identidad                              |                        |                               |             |                      |  |
|                                                                                  |                                           |                        |                               |             |                      |  |
| Fecha y hora de auten                                                            | ticación                                  | 24/06/2018 15:03       |                               |             |                      |  |
| Apellidos, Nombre                                                                |                                           | CORRAL CREGO, LUIS A   | VGEL                          |             |                      |  |
| NIF/CIF                                                                          |                                           |                        |                               |             |                      |  |
| Proveedor de identida                                                            | d                                         | Cl@ve - Gobierno de Es | paña                          |             |                      |  |
| Sistema de identidad                                                             |                                           | Certificado reconocido | de firma                      |             |                      |  |
| Nivel de seguridad                                                               |                                           | Medio                  |                               |             |                      |  |
| IP                                                                               |                                           | 88.11.158.38           |                               |             |                      |  |
| ld sesión                                                                        |                                           | 00000vzupra3l2voerfh0  | ow58v8nq8vzrlf3mzalg73dld5pcj |             |                      |  |

#### 3.1. IDENTIFICACIÓN.

El primer paso que tendremos que realizar será seleccionar la forma en la que vamos a actuar sobre el trámite, si como interesado o como representante. Una vez seleccionado pulsamos "COMENZAR"

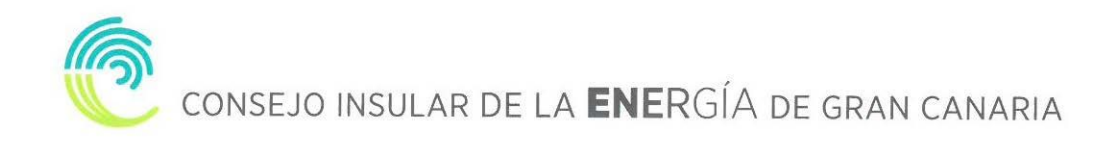

| 2 Callage de tràmite:       Prennución telemitica:    ESTRED E ENTREDE          2       3       4       5         2       3       4       5         1       2       3       4       5         1       2       3       4       5         1       1       2       3       4       5           1     1     2     3     4       5         1       1       2       3       4       5           1     1     2     3     4       5       5       1     1       2       0       0       0       0       5           1     2     4     5     5     6     6     6     6     6     6     6     6     6     6     6     6     6     6     6     6     6     6     6     6     6     6     6     6     6     6     6     6     7     6     6     6     6     7     6     6     6     6     6     6     6     6     6     6     6     6                                                                                                    |                                         |                        |                                       |          |                 |  |
|----------------------------------------------------------------------------------------------------|-----------------------------------------|------------------------|---------------------------------------|----------|-----------------|--|
| EGISTICO DE ENTRADA<br>Continuento: instancia General                                                                                                    | io Catálogo de trámites P               | resentación telemática |                                       |          |                 |  |
| Schedimiente: Instancia General          Identificación       Formulario       Documentos       Firmar       Acuse de recibo         Comprobación de la identidad       Documentos       Firmar       Acuse de recibo         NiF/CF       CoRear Centor de España       Certificado reconocido de firma         Nie/de seguridad       Medie         Idensificación e este trámite?       Stema de identidad         Octomo actúo en este trámite?       Opolocor procession (Procession)         Idensificación       Documentos         Idensificación       Documentos         Firmar       Acuse de recibo                                                                                                    |                                         |                        |                                       |          |                 |  |
| Image: constraint of central instances central instances central instance | EGISTRO DE ENTRADA                      |                        |                                       |          |                 |  |
| Identificación Formulario   Documentos Firmar Acuse de recibo Entranción Acuse de recibo Entranción Entranción Entranción En                            | rocedimiento: Instancia G               | Seneral                |                                       |          |                 |  |
| Identificación       Formulario       Documentos       Formar       Acuse de recibo         Comprobación de la identidad       Acuse 2000       Carace 2000       Carace 20000       Carace 2000       Carace 20000       Carace 20000       Carace                                                                                                    |                                         |                        | 2 3                                   | 4        | 5               |  |
| Identificación Pormulano   Documentos   Primar Acuse de recibo   Comprobación de la identidad   Fecha y hora de autenticación 24/06/2018 15.03   Apelidos, Nombre CORRAL CREGO, LUIS ANGEL   NIF/CIF Cleve - Gobierno de España   Provedor de identidad Certificado reconocido de firma   Nivel de seguridad Medio   IP 88.11.158.38   Id sesión 00000vzupra3l2voerfh0ow58v8nq8vzrlf3mzalg73dld5pcj                                                                                                    |                                         |                        |                                       |          |                 |  |
| Comprobación de la identidad   Medias, Nombre   NIF/CIF   Provedor de identidad   Sitema de identidad   Cleve- Gobierno de España   Creve- Gobierno de España   Media   IP   8 salón   Outroursal2voerfh0ow58v8nq8vzrtf3mzalg73dld5pcj                                                                                                    | Ident                                   | inicación Forn         | muiario Documentos                    | Firmar   | Acuse de recibo |  |
| Comprobación de la identidad   Kir/ClF   Proveedor de identidad   Sistema de identidad   Cortificado reconocido de firma   Weilo   IP   Sistin   de sistin   Comprover de este trámite?   IP   Sistin   Diovido presentante   IP   Signal interesado   IP   Signal interesado   IP   Signal interesado   IP   Diovido presentante   IP   Diovido presentante   IP   Diovido presentante   IP   Diovido presentante   IP   Diovido presentante   IP   Diovido presentante   IP   Diovido presentante   IP   Diovido presentante   IP   Diovido presentante   IP   Diovido presentante   IP   Diovido presentante   IP   Diovido presentante Diovido presentante Diovido                                                                                                    |                                         |                        |                                       |          |                 |  |
| Comprobación de la identidad   Mecha y hora de autenticación   Apellidos, Nombre   NiF/CIF   Proveedor de identidad   Ststema de identidad   Nivel de seguridad   Medie   IP   Sasión   Oto000vzupra3l2voerfh0ow58v8nq8vzrlf3mzalg73dld5pcj                                                                                                    |                                         |                        |                                       |          |                 |  |
| Comprobación de la identidad   Apelidos, Nombre   Apelidos, Nombre   NiF/CIF   Provedor de identidad   Ci@ve - Gobierno de España   Stema de identidad   Medio   IP   88.11.158.38   Id sesión   0000vzupra3l2voerfh0ov58v8nq8vzrff3mzalg73dld5pcj                                                                                                    |                                         |                        |                                       |          |                 |  |
| Comprobación de la identidad       24/06/2018 15.03         Apellidos, Nombre       CORRAL CREGO, LUIS ANGEL         NIF/CIF       Cleve - Gobierno de España         Proveedor de identidad       Certificado reconocido de firma         Nivel de seguridad       Medio         IP       88.11.158.38         Id sesión       00000vzupra3lZvoerfh0ow58v8nq8vzrf3mzalg73dld5pcj                                                                                                    | Community of the state                  | . In tala actuals at   |                                       |          |                 |  |
| Fecha y hora de autenticación     24/06/2018 15:03       Apellidos, Nombre     CORRAL CREGO, LUIS ANGEL       NIF/CIF     Cleve - Gobierno de España       Sistema de identidad     Certificado reconocido de firma       Nivel de seguridad     Medio       IP     88.11.158.38       Id sesión     00000vzupra3l2/verth0ow58v8nq8vzrtf3mzalg73dld5pcj                                                                                                    | Comprobación de                         | a identidad            |                                       |          |                 |  |
| Apetra y hora de autentidación     24/06/2016 15:03       Apetra y hora de autentidación     24/06/2016 15:03       Apetra y hora de autentidación     CORRAL CREGO, LUIS ANGEL       NIF/CIF     Image: Correct of the autonomy of the autonomy of the                                                                                                    | Each and a state                        |                        | 2040 45 02                            |          |                 |  |
| NIF/C/F       Image: Control of Control of Contr                              | Apellidos Nombre                        | CORRAL                 | 2018 15:05<br>ALCREGO LLUS ANGEL      |          |                 |  |
| Proveedor de identidad     Cl@ve - Gobierno de España       Sistema de identidad     Certificado reconocido de firma       Nivel de seguridad     Medio       IP     88.11.158.38       Id sesión     00000vzupra3l2voerfh0ow58v8nq8vzrlf3mzalg73dld5pcj                                                                                                    | NIF/CIF                                 | Contract               |                                       |          |                 |  |
| Sistema de identidad     Certificado reconocido de firma       Nivel de seguridad     Medio       IP     88.11.158.38       Id sesión     00000vzupra3lZvoerfh0ow58v8nq8vzrlf3mzalg73dld5pcj                                                                                                    | Proveedor de identid                    | ad Cl@ve -             | - Gobierno de España                  |          |                 |  |
| Nivel de seguridad     Medio       IP     88.11.158.38       Id sestón     00000vzupra3l2voerfh0ow58v8nq8vzrff3mzalg73dld5pcj         ¿Cómo actúo en este trámite? <ul> <li>Soy el interesado</li> <li>Soy el representante</li> </ul> <ul> <li>COMENZAR</li> <li>2</li> </ul>                                                                                                    | Sistema de identidad                    | Certific               | cado reconocido de firma              |          |                 |  |
| IP     88.11.158.38       Id sesión     0000vzupra3l2voerfh0ow58v8nq8vzrff3mzalg73dld5pcj         ¿Cómo actúo en este trámite?       • Soy el interesado       • Soy el interesado       • Soy el representante                                                                                                    | Nivel de seguridad                      | Medio                  |                                       |          |                 |  |
| Id sesión     00000vzupra3l2voerfh0ow58v8nq8vzrff3mzalg73dld5pcj       ¿Cómo actúo en este trámite?       • Soy el interesado       • Soy el representante                                                                                                    | IP                                      | 88.11.1                | 158.38                                |          |                 |  |
| ¿Cómo actúo en este trámite?         • Soy el interesado         • Soy el representante                                                                                                    | ld sesión                               | 00000v                 | vzupra3l2voerfh0ow58v8nq8vzrlf3mzalg7 | 3dld5pcj |                 |  |
| ¿Cómo actúo en este trámite?         Soy el interesado         Soy el representante                                                                                                    |                                         |                        |                                       |          |                 |  |
| ¿Cómo actúo en este trámite?         Soy el interesado         Soy el representante                                                                                                    |                                         |                        |                                       |          |                 |  |
| ¿Cómo actúo en este trámite?         Soy el interesado         Soy el representante                                                                                                    |                                         |                        |                                       |          |                 |  |
| Come actio en este tràmite?  Soy el interesado Soy el representante                                                                                                    |                                         |                        |                                       |          |                 |  |
| Soy el interesado     Soy el representante                                                                                                    | ¿Como actuo en e                        | este tramite?          |                                       |          |                 |  |
| Soy el interesado     Soy el representante                                                                                                    |                                         |                        |                                       |          |                 |  |
| Soy el representante                                                                                                    | Soy el interesado                       |                        |                                       |          |                 |  |
| COMENZAR                                                                                                    | Covial representants                    |                        |                                       |          |                 |  |
| COMENZAR                                                                                                    | <ul> <li>Soy errepresentante</li> </ul> |                        |                                       |          |                 |  |
|                                                                                                    | <ul> <li>Soy en epresentante</li> </ul> |                        |                                       |          |                 |  |

#### 3.2. FORMULARIO

Procederemos a rellenar los datos que nos solicita el formulario, en este caso los datos a efectos de notificaciones, los apartados expone / solicita, los documentos que deberá aportar de forma obligatoria y según el caso, de conformidad con lo establecido en la base 12ª de la convocatoria de subvenciones y una declaración responsable. Una vez completados pulsamos "**SIGUIENTE**".

| de persona NIF/CIF                                                                                                    | Nombre                                                                                                    | Primer apellido                                                                                                    | Segundo apellido       |                                                                                                    |
|----------------------------------------------------------------------------------------------------|----------------------------------------------------------------------------------------------------|----------------------------------------------------------------------------------------------------|------------------------|----------------------------------------------------------------------------------------------------|
| ica + Thomas and                                                                                                    | LUIS ANGEL                                                                                                    | CORRAL                                                                                                    | CREGO                  |                                                                                                    |
| tos a efectos de notificad                                                                                                    | ciones 1                                                                                                    |                                                                                                    |                        |                                                                                                    |
| lio de notificación                                                                                                    | Email *                                                                                                    |                                                                                                    | Móvil *                |                                                                                                    |
| ectrónica 🔹                                                                                                    | and the second second                                                                                                    |                                                                                                    | 699                    |                                                                                                    |
| porte                                                                                                    | entitio cara el formento de las translaciones de amento estar feterestara en escal                                                                                                    | ander 2021                                                                                                    |                        | -                                                                                                    |
| lota                                                                                                    |                                                                                                    |                                                                                                    |                        | Far                                                                                                    |
| lota<br>Se ne consta la subverción destruta a la realizició<br>constanta<br>* harmes de carta florca la cóliteta                                                                                                    | n de projectos de estalación de energia polar filosoficica para autocompune o                                                                                                    | antrodas en el antodo h de la Lay 20/2012, en 26 de decemi<br>demo<br>Destas aquí                                                                                                    | rs de Sedar Bestria.   | Ter                                                                                                    |
| Icta<br>Se ne constas la subverción assimuta a la realizació<br>concorto<br>* humen de contra bancaria (1991)<br>* Tipo de metalector de concortornas                                                                                                    | n de projectos de estalación de energia solar fusionidado para autoconsumo d                                                                                                    | antenan er el antouro 9 de la Ley 24/2013, en 26 de decem<br>desen<br>factora aquá<br>El ja una de las opcianes                                                                                                    | ns de Sector Bestino.  | Ter.                                                                                                    |
| Icia<br>En en canada la subserición destrada e la realizión<br>comesmo<br>* humen de canad Bancaria (bliet)<br>* Tapo de trabalecto de pueso de pues                                                                             | n de propetais de establicajo de energia salar filosobicas para autocomune o<br>no (CLIPS) a la miliotar de CLIPS, en el ceso de inmaksiones de autocomunes ca                                                                                                    | anfondas en el antopio 9 de estuy 2022/1. en 26 en decem<br>decem<br>Exc.Xou espá<br>Eligiuna de les sociales<br>intrues: Indicar el CUPS                                                                                                    | re, de Sedar Emoras.   |                                                                                                    |
| Ecta<br>En en canada la autorección destinada e la realizació<br>Econocimi<br>* Numero de contras Bancaria (BBN)<br>* Tipo de translación de autorecianos<br>* Contigo unificación de pueso de pueso de surectore<br>* Anomena hessochacia autorectoradoa (N)                                                                                                    | n de proyectos de entañación de energia saler filosoficias para autocomune o<br>no (CUPS) o la ministri de CUPS, en el seco de instañaciónes de extraormante col                                                                                                    | antivess en el antopio 9 de la Ley 202012, en 26 de decem<br>semo<br>Decisios aqué<br>Ella una de las opcianes<br>Indicas el CUES<br>Escriba Asua                                                                                                    | rs. de Sector Emprova. | Ter.                                                                                                    |
| Ecta<br>Se ne canona la subserción destanda e la realizació<br>(concorrio)<br>* Namero de contra Bancaria (Bint)<br>* Tipo de reminisción de subcommune<br>* Casigo unificado de pueso de pueso de nominion<br>* Casigo unificado de pueso de pueso de nominion<br>* Casigo unificado de pueso de pueso de nominion<br>* Casigo unificado de pueso de pueso de nominion<br>* Casigo unificado de pueso de pueso de nominion<br>* Casigo unificado de pueso de pueso de nominion<br>* Casigo unificado de pueso de pueso de nominion                                                                                                    | n de projectos de estadación de energia solar filosociacia para autocompune o<br>no (COPS) o la milación de COPS, en el ceso de inmalaciones de autocompune col                                                                                                    | erfentes en el antoso h de letury 24/2013, en 26 de decem<br>Basciba atual<br>Else una de las occases<br>Indicar el CUPS<br>Escriba atual<br>Escriba atual                                                                                                    | re de Secor Bestron    | Ter.                                                                                                    |
| Acta Se ne consta la suborrican destanda e la realizión                                                                                                    | n de propetas de establicajo de energia solar filosoficica para autoconsumo d<br>no (CLIPS) o la milanter de CLIPS, en el caso de inmalantene de autoconsume el                                                                                                    | ethnias en el ancua h de la un 24/2013, en 26 de decem<br>Rece<br>Databa anua<br>Elgauna de las accasos<br>entres<br>Indicia el CUPS<br>Inoriba anua<br>Databa anua                                                                                                    | ns de Sector Beschol   | Der                                                                                                    |
| Acta Series constants la socioenciana destinada e la restanció Series constants la socioenciana destinada e la restanción  * Normero de contras hercianas (MMM)  * Topis de insoluciona de portes de portes de portes de socioencianes  * Desercia francolación de portes de portes de portes de socioencianes  * Desercia francolación de portes de portes de portes de socioencianes  * Desercia francolación de portes de portes de portes de socioencianes  * Desercia francolación de portes de portes de portes de socioencianes  * Desercia francolación de portes de portes de portes de socioencianes  * Desercia francolación de portes delas  * Coloristance demonstrates                                                                                                    | n de propectos de instalación de energia solar financiacia para autocomune o<br>no (CLIPS) c. la miación de CLIPS, en el cesa de inecalaciones de autocomunes col                                                                                                    | enformas en el articulo 9 de la Loy 2022/1. en 26 de decem<br>anno<br>Dacaba anal<br>Elja una de las opciases<br>Indica: el CUPS<br>Isociba anal<br>Dacaba anal<br>Dacaba anal                                                                                          | re, de Senter Emmun.   | Ter                                                                                                    |
| Acta Server constants is accivenceden destinado a la realización Constante                                                                                                    | n de projectos de estadación de energia salar filosoficias para autocomune o<br>no (CUPS) o la mieste de CUPS, en el seco de inselectores de executorescero col                                                                                                    | antivess en el antopio 9 de les ay 202203, en 26 de decem<br>antopio<br>Bucitos aquá<br>Elia una de las opciaces<br>Indicas el CUES<br>Encitos aquá<br>Eliacitos aquá<br>Eliacitos aquá<br>Eliacitos aquá                                                               | rs de Secor Electro.   | 14                                                                                                    |
| Alcha<br>Se ne cancers la subverción destrado e la realizació<br>Econocerso<br>* Tipo de resolución de parte de parte de subverción<br>* Tipo de resolución de parte de parte de parte de subverción<br>* Tipo de resolución de parte de parte de parte de subverción<br>* Tipo de resolución de parte de parte de parte de subverción<br>* Tipo de resolución de parte de parte de parte de parte<br>* Destrado de subverción<br>* Destrado de subverción<br>* Destrado de subverción<br>* Destrado de subverción<br>* Destrado de subverción<br>* Destrado de subverción<br>* Destrado de subverción<br>* Destrado de subverción                                                                                                    | n de proyectos de instalación de energia solar filosociacia para autocomunio o<br>O (CUPS) o la milación de CUPS, en el seca de inmalaciónes de autocomune cel                                                                                                    | enfrestes en el antopio 9 de tetuy 202012, en 26 de decem<br>Bastiba asuá<br>Else una de las consenses<br>lenteres<br>Institua asuá<br>Escriba asuá<br>Escriba asuá<br>Escriba asuá<br>Escriba asuá                                                                     | re de Secor Electron   | 741                                                                                                    |
| Solat<br>Se no concerns la subservición destructo e la realizació<br>Concerns                                                                                                    | n de projectos de estadeción de energia solar filosociacia para exocontrución o<br>no (COPS) o la misiscion de COPS, en el ceso de ineceleratives de exempretarent col                                                                                                    | erfenteus en el ansocio il de lestay 24/2013, de 26 de decente<br>anterio de las accusacios<br>lestas actual<br>Estas ba actual<br>Estas ba actual<br>Estas ba actual<br>Estas ba actual<br>Estas ba actual<br>Estas ba actual<br>Estas ba actual<br>Estas ba actual    | rs de Secur Bezons.    | Ten                                                                                                    |
| Se ere constabilité duréer construitéer de la construitée<br>Se ere constabilité duréer construitéer de la construitée<br>* Page de construitée duréer construitéer<br>* Danieur de la construitéer de pourte de pourte de sourcer<br>* Danieur de la construitéer de pourte de pourte de sourcer<br>* Danieur de la construitéer<br>* Danieur de sourcer construitée (M)<br>* Construitée de la construitéer<br>* Danieur de sourcer construitée<br>* Danieur de sourcer construitée<br>* Danieur de sourcer de sourcer de sourcer de sourcer construitée<br>* Danieur de sourcer de sourcer | n de propectos de instalación de energia solar filosoficias para autoconsumo d<br>no (CLIPS) a la miester de CLIPS, en el ceso de inecalaciones de autoconsumo el<br>0                                                                                                    | erfenteus en el antocio è de lectry 24/2013, de 26 de decem<br>Buctibal anual<br>Eliga una de las accessos<br>bottos<br>Elizatibal anual<br>Escatibal anual<br>Escatibal anual<br>Escatibal anual<br>Escatibal anual<br>Escatibal anual<br>Escatibal anual              | rs de Secon Bearros.   | The second second second second second second second second second second second second second second second se                                                                                                    |
| Se de canada la advención destruida de la realización<br>Se ner canada la advención destruida de la realización<br>(* Tapa de resultantes de canada de pueso de sumitivar<br>* Tapa esta terminates de canada de pueso de sumitivar<br>* Casalga certitación de pueso de gueros de sumitivar<br>* Casalga certitación de pueso de gueros de sumitivar<br>* Casalga certitación de subservantes de las<br>* Casalga certitación de subservantes<br>* Casalga certitación<br>* Casalga de subservantes<br>* Casalga consumante<br>* Casalga consumante<br>* Casalga consumante<br>* Casalga consumante<br>* Casalga de subservantes<br>* Casalga de subservantes<br>* Casalga de subservantes<br>* Casalga de subservantes de la consumante adría la consumante<br>* Casalga de subservantes de la consumante adría la consumante adría de subservantes area la consumante<br>Casalga de subservantes de la consumante adría de subservantes area la consumante<br>Casalga de subservantes de la consumante adría de subservantes area la consumante<br>Casalga de subservantes de la consumante adría de subservantes area la consumante<br>Casalga de subservantes de la consumante adría de subservantes area la consumante<br>Casalga de subservantes de la consumante adría de subservantes area la consumante<br>Casalga de subservantes de la consumante adría de subservantes area la consumante<br>Casalga de subservantes de la consumante adría de subservantes area la consumante<br>Casalga de subservantes de la consumante adría de subservantes area la consumante<br>Casalga de subservantes de la consumante adría de subservantes area la consumante<br>casalga de subservantes de la consumante adría de subservantes area la consumante<br>consumantes de la consumantes de la consumantes de                             | n de projectos de estadación de energia suar Titoricitacia para autocomune o<br>10 (CUPS) o la relacion de CUPS, en el seco de ineccionen de autocomune o<br>20 decembro de la relacion de CUPS, en el seco de ineccionen de autocomune de<br>20 decembro de la relacionar fisionalment | enfendes en el antopio 9 de letury 202012, en 26 de decem<br>Buzzba asuá<br>Else una de les consenses<br>lettres<br>Elsezba asuá<br>Duzzba asuá<br>Duzzba asuá<br>Duzzba asuá<br>Duzzba asuá<br>Duzzba asuá<br>Duzzba asuá<br>Duzzba asuá<br>Duzzba asuá<br>Duzzba asuá | re de Secon Electron   | for the second second se |

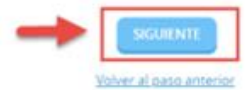

## 3.3. DOCUMENTOS

En el siguiente paso la plataforma nos preguntará si queremos adjuntar algún documento o documentos que acompañen a nuestra solicitud. Pulsaremos en ADJUNTAR, y del mismo modo que adjuntamos un documento en un correo electrónico, indicaremos el tipo, la ruta y cargaremos el documento o documentos que tengamos que adjuntar.

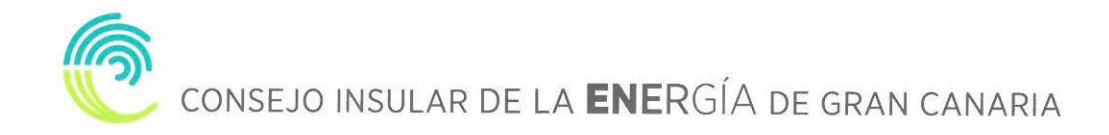

|                                                      | Cargar documento                                                       |                                                                               | ×                                                 |                   |
|------------------------------------------------------|------------------------------------------------------------------------|-------------------------------------------------------------------------------|---------------------------------------------------|-------------------|
|                                                      | SUBIR ARCHIVO                                                          |                                                                               |                                                   |                   |
|                                                      | Requisito de validez *                                                 | Copia Simple<br>Seleccione uno<br>Original<br>Copia Autentica<br>Copia Simple | •                                                 |                   |
|                                                      | Descripción *                                                          | SIGUIENTE                                                                     |                                                   |                   |
|                                                      |                                                                        |                                                                               |                                                   |                   |
|                                                      | Cargar documento                                                       |                                                                               | ×                                                 |                   |
|                                                      |                                                                        | Seleccione un fichero                                                         | ←                                                 |                   |
|                                                      |                                                                        | CARGAR                                                                        |                                                   |                   |
|                                                      | Cargar documento                                                       |                                                                               | ×                                                 |                   |
|                                                      | SUBIR ARCHIVO                                                          |                                                                               | ~                                                 |                   |
|                                                      |                                                                        | Foto Farola.jpg                                                               |                                                   |                   |
|                                                      |                                                                        | CARGAR                                                                        | _                                                 |                   |
| umentación adicio                                    | onal                                                                   |                                                                               |                                                   |                   |
| ) En virtud del artículo 2<br>ro documento que estir | 8.1 de la Ley 39/2015, de 1 de octubre, del Procedi<br>nen conveniente | miento Administrativo Común de las A                                          | Administraciones Públicas, los interesados podrán | aportar cualquier |
| ubir fichero                                         | ADJUNTAR                                                               |                                                                               |                                                   |                   |
| ichara aportada                                      | Nombre del fichero                                                     | Validez                                                                       | Descripción                                       |                   |
| ichero aportado                                      | Foto Farola                                                            | Original                                                                      | Foto Farola                                       | ×                 |
|                                                      |                                                                        | SIGUIENTE                                                                     | •                                                 |                   |

Una vez adjuntados los archivos que consideremos oportunos pulsaremos "SIGUIENTE"

## 3.4. DECLARACIÓN.

En la siguiente pantalla tendremos que marcar las casillas correspondientes a todas las declaraciones que se indican y pulsar "**SIGUIENTE**" para continuar avanzando

| 0                                                                                   | 2                                                                                     | 3                                                                         |                                                                         | 5                                                                 | б                                                    |
|-------------------------------------------------------------------------------------|---------------------------------------------------------------------------------------|---------------------------------------------------------------------------|-------------------------------------------------------------------------|-------------------------------------------------------------------|------------------------------------------------------|
| Identificación                                                                      | Formulario                                                                            | Documentos                                                                | Declaro                                                                 | Firmar                                                            | Acuse de recibo                                      |
| Declaro                                                                             |                                                                                       |                                                                           |                                                                         |                                                                   |                                                      |
| Que conoce y acepta la c                                                            | convocatoria a la que presenta la                                                     | solicitud de subvención.                                                  |                                                                         |                                                                   |                                                      |
| Que cumple con los requ                                                             | iisitos fijados en la convocatoria                                                    | para ser beneficiario/a de la subve                                       | nción.                                                                  |                                                                   |                                                      |
| Que son ciertos y comple                                                            | etos todos los datos de la presen                                                     | te solicitud, así como toda la docur                                      | nentación que presenta.                                                 |                                                                   |                                                      |
| Que se compromete a cu                                                              | umplir las condiciones que se esp                                                     | ecifican en la normativa aplicable.                                       |                                                                         |                                                                   |                                                      |
| Que el total de las subve proyecto a subvencionar                                   | nciones o ingresos solicitadas y/o                                                    | o recibidas de cualesquiera de las l                                      | nstituciones u Organismos, tanto                                        | públicos como privados, no su                                     | peran el coste total del                             |
| Que no se halla incurso e<br>señaladas en la Base 6º c<br>beneficiario de la presen | en ninguna de las circunstancias<br>de la Ordenanza General de Subv<br>te subvención. | contempladas en los apartados 2 y<br>enciones del Cabildo de Gran Cana    | 3 del artículo 13 de la Ley 38/200<br>aria (BOP de Las Palmas nº 166, d | 03, de 17 de noviembre, Genera<br>e 26 de diciembre de 2008), par | l de Subvenciones o las<br>a obtener la condición de |
| Que el vehículo eléctrico<br>General de Tráfico vigent                              | para el que solicita la subvención<br>te en el momento de su adquisici                | n, deberá cumplir, en cualquier cas<br>ón.                                | o, con los requisitos que resulten                                      | de aplicación conforme a la no                                    | rmativa técnica de la Direcci                        |
| Que, en caso de resultar incumplimiento de esta d                                   | beneficiario, destinará el bien su<br>obligación de destino, que se pro               | bvencionado al fin para el que se c<br>ducirá en todo caso con la enajena | oncedió la subvención durante u<br>ción o el gravamen del bien, será    | n período mínimo de dos años,<br>causa de reintegro de la subve   | declarando conocer que el<br>nción.                  |
| Que no incurre en ningu                                                             | no de los supuestos previstos en                                                      | la Convocatoria que impiden la co                                         | nsideración del solicitante como                                        | beneficiario/a de la subvención                                   |                                                      |
| Que se halla al corriente                                                           | del cumplimiento de las obligaci                                                      | ones tributarias con la Hacienda Es                                       | statal y de la Comunidad Autónon                                        | na de Canarias y con la Segurid                                   | ad Social.                                           |
| Que cumplo con los requ<br>disposición de la Admini:                                | uisitos establecidos en la convoca<br>stración cuando sea requerida, c                | itoria para poder obtener la condic<br>omprometiéndome a mantener el      | ión de beneficiario, que dispongo<br>cumplimiento de los requisitos y   | o de la documentación que así l<br>obligaciones como beneficiario | o acredita y que la pondré a<br>de la subvención.    |
|                                                                                     |                                                                                       | SIGU                                                                      | ENTE                                                                    |                                                                   |                                                      |

#### 3.5. FIRMAR.

Finalmente nos mostrará todos los datos introducidos para que confirmemos que están correctos y son los que queremos aportar para nuestro trámite.

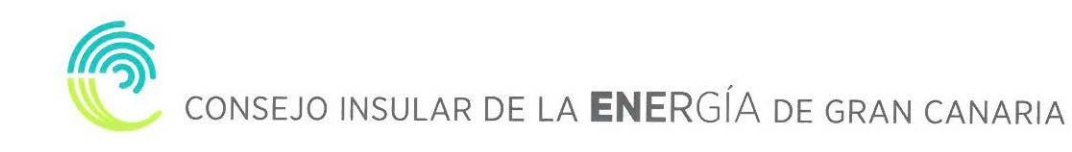

| TRO DE ENTRADA                        |                                    |                 |        |                     |  |
|---------------------------------------|------------------------------------|-----------------|--------|---------------------|--|
| dimiento: Instancia General           |                                    |                 |        |                     |  |
| 0—                                    | 2                                  |                 | -4     | 5                   |  |
| ldentificación                        | Formulario                         | Documentos      | Firmar | Acuse de recibo     |  |
|                                       |                                    |                 |        |                     |  |
| Datos del trámite                     |                                    |                 |        |                     |  |
| Código SIA                            | Nombre del trámite                 |                 |        | Expediente asociado |  |
|                                       | Instancia General                  |                 |        |                     |  |
| Tipo de persona NIF/CIF               | Nombre                             | Primer apellido |        | Segundo apellido    |  |
| Física 🔻                              | LUIS ANGEL                         | CORRAL          |        | CREGO               |  |
| Datos a efectos de notific            | aciones<br>Email *                 |                 |        | Móvil *             |  |
| Electrónica                           | •                                  |                 |        |                     |  |
| Expone / solicita                     |                                    |                 |        |                     |  |
| Expone                                |                                    |                 |        |                     |  |
| Solicito retirada de farola situada d | elante de la puerta de la cochera. |                 |        |                     |  |

Además, prestaremos consentimiento para que nuestros datos sean guardados para la realización de las actuaciones administrativas y para el envío de información general.

| He sido informado<br>administrativas                                                                                                    | de que esta Entidad va a tratar y guardar los datos aportados en la instancia y en la documentación que la acompaña para la realización d                                                                                                    | e actuaciones |
|----------------------------------------------------------------------------------------------------|----------------------------------------------------------------------------------------------------|---------------|
| Información básica sol                                                                                                    | pre protección de datos                                                                                                    |               |
| Responsable                                                                                                    | Ayuntamiento de Luis                                                                                                    |               |
| Finalidad                                                                                                    | Tramitar procedimientos y actuaciones administrativas.                                                                                                    |               |
| Legitimación                                                                                                    | Cumplimiento de una misión realizada en interés público o en el ejercicio de poderes públicos otorgados a esta Entidad.                                                                                                    |               |
| Destinatarios                                                                                                    | Se cederán datos, en su caso, a otras Administraciones Públicas y a los Encargados del Tratamiento de los Datos. No hay previsión de transferencias a terceros países.                                                                                                    |               |
| Derechos                                                                                                    | Acceder, rectificar y suprimir los datos, así como otros derechos, tal y como se explica en la información adicional.                                                                                                    |               |
| Información Adicional                                                                                                    | Puede consultar la información adicional y detallada sobre Protección de Datos en la siguiente dirección Protección de datos                                                                                                    |               |
|                                                                                                    |                                                                                                    |               |
| Presto mi consenti<br>general<br>Información básica sol                                                                                    | miento para que los datos aportados en la instancia y en la documentación que la acompaña puedan ser utilizados para el envío de inform<br>pre protección de datos                                                                                                    | ación de inte |
| Presto mi consenti<br>general<br>Información básica sol<br>Responsable                                                                     | miento para que los datos aportados en la instancia y en la documentación que la acompaña puedan ser utilizados para el envío de inform<br>pre protección de datos<br>Ayuntamiento de Luís                                                                                                    | ación de inte |
| Presto mi consenti<br>general<br>Información básica sol<br>Responsable<br>Finalidad Principal                                              | miento para que los datos aportados en la instancia y en la documentación que la acompaña puedan ser utilizados para el envio de inform<br>pre protección de datos<br>Ayuntamiento de Luis<br>Informar sobre las actividades que se realizan por el Ayuntamiento de Luis                                                                                                    | ación de inte |
| Presto mi consenti<br>general<br>Información básica sol<br>Responsable<br>Finalidad Principal<br>Legitimación                              | miento para que los datos aportados en la instancia y en la documentación que la acompaña puedan ser utilizados para el envío de inform<br>pre protección de datos<br>Ayuntamiento de Luis<br>Informar sobre las actividades que se realizan por el Ayuntamiento de Luis<br>Consentimiento                                                                                                    | ación de inte |
| Presto mi consenti<br>general<br>Información básica sol<br>Responsable<br>Finalidad Principal<br>Legitimación<br>Destinatarios             | miento para que los datos aportados en la instancia y en la documentación que la acompaña puedan ser utilizados para el envío de inform<br>ore protección de datos<br>Ayuntamiento de Luis<br>Informar sobre las actividades que se realizan por el Ayuntamiento de Luis<br>Consentimiento<br>Se cederán datos, en su caso, a otras Administraciones Públicas y a los Encargados del Tratamiento de los Datos. No hay previsión de transferencias a terceros países.                                                                                                    | ación de inte |
| Presto mi consenti<br>general<br>Información básica sol<br>Responsable<br>Finalidad Principal<br>Legitimación<br>Destinatarios<br>Derechos | miento para que los datos aportados en la instancia y en la documentación que la acompaña puedan ser utilizados para el envío de inform<br>pre protección de datos<br>Ayuntamiento de Luis<br>Informar sobre las actividades que se realizan por el Ayuntamiento de Luis<br>Consentimiento<br>Se cederán datos, en su caso, a otras Administraciones Públicas y a los Encargados del Tratamiento de los Datos. No hay previsión de transferencias a terceros países.<br>Acceder, rectificar y suprimir los datos, así como otros derechos, tal y como se explica en la información adicional. | ación de inte |

Por último, marcamos la casilla, "Declaro que es cierto el contenido de este documento y confirmo mi voluntad de firmarlo.

| Declaro que es cierto el contenido de este documento y confir | mo mi voluntad de firmarlo |  |
|---------------------------------------------------------------|----------------------------|--|
| <b>†</b> •                                                    | FIRMAR 2                   |  |
|                                                               | Volver al paso anterior    |  |

### 3.6. ACUSE DE RECIBO

En ese momento la plataforma nos indicará que el trámite se ha realizado con éxito y nos permitirá descargarnos en PDF un **"RECIBO"** del registro realizado y la **"SOLICITUD FIRMADA"**.

El "**RECIBO**" nos llegará a la dirección de correo electrónico indicada en la solicitud, independientemente de que lo descarguemos o no en este momento.

| Presentación tele  | mática                 |                            |                                |                       |  |  |
|--------------------|------------------------|----------------------------|--------------------------------|-----------------------|--|--|
| N°Registro         | Fecha                  | Oficina de Registro        |                                | Forma de presentación |  |  |
| 2018-E-RE-30       | 24-jun-2018 15:31:00   | Oficina Auxiliar de Regist | ro Electrónico                 | Electrónica           |  |  |
| Tipo de Documento  | Extracto               |                            |                                |                       |  |  |
| Solicitud          | Instancia General      |                            |                                |                       |  |  |
|                    | CSV                    |                            | Nombre del fichero             |                       |  |  |
| Instancia firmada: | 5WFN54GM4P7JXGY3QTTN   | INXHEY                     | Instancia firmada-2018-E-RE-30 |                       |  |  |
|                    | HASH                   |                            | Nombre del fichero             |                       |  |  |
| ichero aportado:   | 9ae1ca15c749b183a171e3 | ac89bab0c1674addf7         | Foto Farola                    | Foto Farola           |  |  |
|                    | CSV                    |                            | Nombre del fichero             |                       |  |  |
| Recibo:            | 7LZWPKSMWNA2K3JXRJGA   | EX64E                      | Recibo-2018-E-RE-30            |                       |  |  |

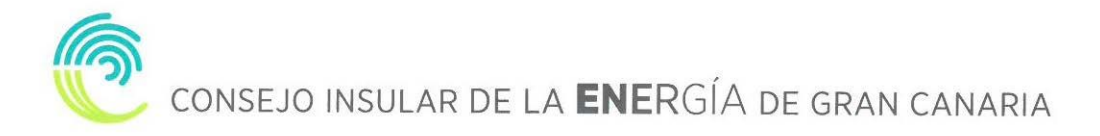

## 4. CARPETA CIUDADANA

| Inicio Carpeta electrónica          |                                                               | <b></b>                                                             |                                                                                                    |
|-------------------------------------|---------------------------------------------------------------|---------------------------------------------------------------------|----------------------------------------------------------------------------------------------------|
| CARPETA ELECTRÓNICA                 |                                                               | T                                                                   |                                                                                                    |
| CONSULTA DE EXPEDIENTES             | A través de esta sec<br>Desde aquí podrá as<br>al expediente. | ción podrá consultar el estado de<br>simismo aportar nuevos documen | los expedientes con los que se haya relacionado en calidad de interesado o de tercero.<br>tos, cambiar sus datos de identificación y descargar los documentos emitidos y aportados |
| BUZÓN ELECTRONICO                   | Acceda a su buzón e                                           | ectrónico asociado en el cual rec                                   | birá las comunicaciones y notificaciones administrativas.                                                                                                    |
| CONSULTA DE REGISTRO                | Acceda a un listado<br>solicitante o represe                  | completo de todos los registros qu<br>intante (entradas).           | ue se hayan realizado a su nombre, bien al presentar documentación en calidad de                                                                                                   |
| CONSULTA DE FACTURAS                | Acceda a un listado                                           | de todas sus facturas, tanto las qu                                 | e haya presentado, como aquellas en las que conste como proveedor.                                                                                                    |
| CONVOCATORIAS ÓRGANOS<br>COLEGIADOS | Espacio reservado a                                           | los miembros que forman parte o                                     | le los distintos Órganos Colegiados de la Entidad para el acceso a las convocatorias.                                                                                              |

## 4.1. CONSULTA DE EXPEDIENTES

A través de esta sección podremos consultar el estado de los expedientes con los que se haya relacionado en calidad de interesado o de tercero. Desde aquí podremos asimismo aportar nuevos documentos, cambiar sus datos de identificación y descargar los documentos emitidos y aportados al expediente.

|                               |                                  | CARPETA ELECTRÓNICA |             |                |            |  |
|-------------------------------|----------------------------------|---------------------|-------------|----------------|------------|--|
| Inicio Carpeta electrónica Co | nsulta de expedientes            |                     |             |                |            |  |
| CONSULTA DE EXPEDIENTES       |                                  |                     |             |                |            |  |
| Nº Expediente                 |                                  |                     |             |                |            |  |
| PLN/2018/17                   | Convocatoria de El Pleno         |                     | Interesado  | En instrucción | 21/06/2018 |  |
| 125/2018                      | Emisión de Certificado del Padro | in de Habitantes    | Solicitante | En instrucción | 21/06/2018 |  |
| 123/2018                      | Licencia Urbanística             |                     | Solicitante | Concluso       | 11/06/2018 |  |
| 124/2018                      | Emisión de Certificado o Inform  | 2                   | Interesado  | En instrucción | 11/06/2018 |  |
| 121/2018                      | Licencia Urbanística             |                     | Solicitante | En instrucción | 07/06/2018 |  |

Aportar documentos a un expediente.

| ONSULTA DE EXPEDIENTES                                                                                                    |                    |                           |  |  |  |  |
|----------------------------------------------------------------------------------------------------|--------------------|---------------------------|--|--|--|--|
| Expediente: 122/2018                                                                                                    | pediente: 122/2018 |                           |  |  |  |  |
| Expediente: 122/2018<br>Fecha de Apertura: 07/06/2018<br>Estado: Resuelto<br>Procedimiento: Emisión de Certificado o Informe |                    |                           |  |  |  |  |
| Documentos                                                                                                    |                    |                           |  |  |  |  |
| Documento                                                                                                    | Fecha              | csv                       |  |  |  |  |
| Certificado de Secretaría                                                                                                    | 07/06/2018 19:00   | 33LKHQ9DLXDWMAHEMYG2WX5KK |  |  |  |  |
| APORTAR NUEVOS DOCUMENTOS                                                                                                    |                    |                           |  |  |  |  |

## 4.2. BUZÓN ELECTRÓNICO

En el buzón electrónico recogeremos aquellas comunicaciones y notificaciones administrativas que nos envíe la entidad, siempre y cuando nosotros en la solicitud hayamos indicado que queremos ser notificados de forma electrónica, o que en una solicitud genérica hayamos pedido que todas nuestras notificaciones sean telemáticas o seamos un sujeto obligado.

| BUZÓN ELECTRÓNIC   | 0                |                          |             |             |                       | တြို့ Configuración  |
|--------------------|------------------|--------------------------|-------------|-------------|-----------------------|----------------------|
| Registro de salida | Fecha de envío   | Тіро                     | Expediente  | Estado      | Fecha de notificación | Acciones             |
| 2018-S-RE-97       | 21/06/2018 13:34 | Comunicación Electrónica | PLN/2018/17 | Leída       |                       | Acceder              |
| 2018-S-RE-95       | 21/06/2018 09:04 | Notificación Electrónica | 125/2018    | Notificada  | 21/06/2018 09:05      | Acceder              |
| 2018-S-RE-91       | 12/06/2018 14:50 | Notificación Electrónica | 124/2018    | 🔀 Rechazada |                       |                      |
| 2018-S-RE-89       | 07/06/2018 21:22 | Notificación Electrónica | 122/2018    | 🔀 Rechazada |                       |                      |
| 2018-S-RE-88       | 07/06/2018 21:19 | Comunicación Electrónica | PLN/2018/16 | 🖂 No leída  |                       | Recibir Comunicación |

## 4.3. CONSULTA DE REGISTRO

En este apartado podemos acceder a un listado completo de todos los registros que se hayan realizado a su nombre, bien al presentar documentación en calidad de solicitante o representante (entradas).

| CONSULTA D       | CONSULTA DE REGISTRO                              |            |                     |                     |                     |  |  |
|------------------|---------------------------------------------------|------------|---------------------|---------------------|---------------------|--|--|
| Número           |                                                   |            |                     |                     |                     |  |  |
| 2018-<br>E-RE-30 | Instancia General                                 | Telemática | 24/06/2018<br>15:31 | Descargar<br>Recibo | Ver<br>Documentos   |  |  |
| 2018-<br>E-RE-29 | Solicitud de Certificado o Volante de Convivencia | Telemática | 21/06/2018<br>09:01 | Descargar<br>Recibo | Ver<br>Documentos   |  |  |
| 2018-<br>E-RE-28 | Domiciliación de tributos                         | Telemática | 09/06/2018<br>13:37 | Descargar<br>Recibo | P Ver<br>Documentos |  |  |
| 2018-<br>E-RE-27 | Subvención Asociaciones                           | Telemática | 08/06/2018<br>09:41 | Descargar<br>Recibo | Ver<br>Documentos   |  |  |
| 2018-<br>E-RE-26 | Solicitud de Licencia o Autorización Urbanística  | Telemática | 07/06/2018<br>10:26 | Descargar<br>Recibo | Ver<br>Documentos   |  |  |
| 2018-<br>E-RE-25 | Solicitud Licencia de Obra Mayor                  | Telemática | 25/05/2018<br>18:11 | Descargar<br>Recibo | Ver<br>Documentos   |  |  |

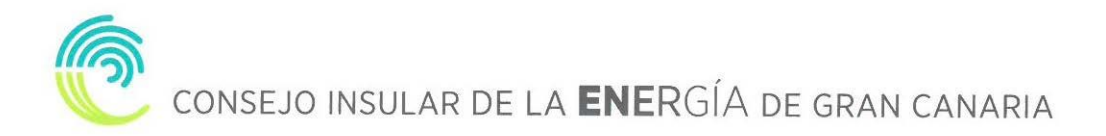

## 5. ¿CÓMO RECOGER UNA NOTIFICACIÓN ELECTRÓNICA?

### 5.1. RECEPCIÓN EMAIL

Si nuestra el CIEGC nos notifica de manera electrónica, recibiremos un correo electrónico que nos indicará que debemos recoger en la Sede Electrónica una notificación.

| Notificación enviada<br>Remitente no-responder@<br>Destinatario Luis Ángel Corr       | @espublico.com 👫<br>rral Crego 👫                                                                                                    | < >                                                                              |
|---------------------------------------------------------------------------------------|----------------------------------------------------------------------------------------------------|----------------------------------------------------------------------------------|
| Fecha                                                                                 | 8.00                                                                                                    | ·                                                                                |
| Luis Ángel Corral Crego                                                               |                                                                                                    |                                                                                  |
| Por el presente escrito le informamos<br>http://demoluisangel.sedelectronica.         | os que le ha sido emitida una notificación, a cuyo contenido puede acceder, previa comparecencia electró<br>a.es; haciendo clic en <u>este enlace</u> .                                                              | ónica en la sede electrónica:                                                    |
| En caso de no acceder a su contenido<br>de las Administraciones Públicas. El r        | do, se entenderá RECHAZADA de conformidad con el artículo 43.2 de la Ley 39/2015, de 1 de octubre, d<br>l rechazo de la notificación tendrá los efectos estipulados, y se entenderá efectuado el trámite de la notif | iel Procedimiento Administrativo Común<br>icación, siguiéndose el procedimiento. |
| Reciba un cordial saludo,                                                             |                                                                                                    |                                                                                  |
| Ayuntamiento de Luis<br>Oficina Auxiliar de Registro Electrónic                       | nico                                                                                                    |                                                                                  |
| E-mail: <u>luisangelcorral@espublico.cor</u><br>Tlf.: 976 579 512<br>Fax: 927 400 400 | <u>mai</u>                                                                                                    |                                                                                  |

## 5.2. ACCESO BUZÓN ELECTRONICO

## Accedemos a la CARPETA ELECTRÓNICA → BUZÓN ELECTRÓNICO

| INF    | DRMACIÓN GENERAL    | CATÁLOGO DE TRÁMITES                                        | CARPETA ELECTRÓNICA                                                    |                                                                                                    |
|--------|---------------------|-------------------------------------------------------------|------------------------------------------------------------------------|----------------------------------------------------------------------------------------------------|
| Inicio | Carpeta electrónica |                                                             | 1                                                                      |                                                                                                    |
| CA     | RPETA ELECTRÓNICA   |                                                             |                                                                        |                                                                                                    |
|        | CONSULTA DE EXPEDIE | A través de esta se<br>Desde aquí podrá a<br>al expediente. | cción podrá consultar el estado de l<br>simismo aportar nuevos documen | os expedientes con los que se haya relacionado en calidad de interesado o de tercero.<br>tos, cambiar sus datos de identificación y descargar los documentos emitidos y aportados |
|        | BUZÓN ELECTRÓNI     | Acceda a su buzón                                           | electrónico asociado en el cual reci                                   | birá las comunicaciones y notificaciones administrativas.                                                                                                    |

## 5.3. IDENTIFICACIÓN

## A continuación, nos permitirá identificarnos con alguno de los métodos soportados por Cl@ve. (DNIe, Certificado, Cl@ve Pin y Cl@ve Permanente)

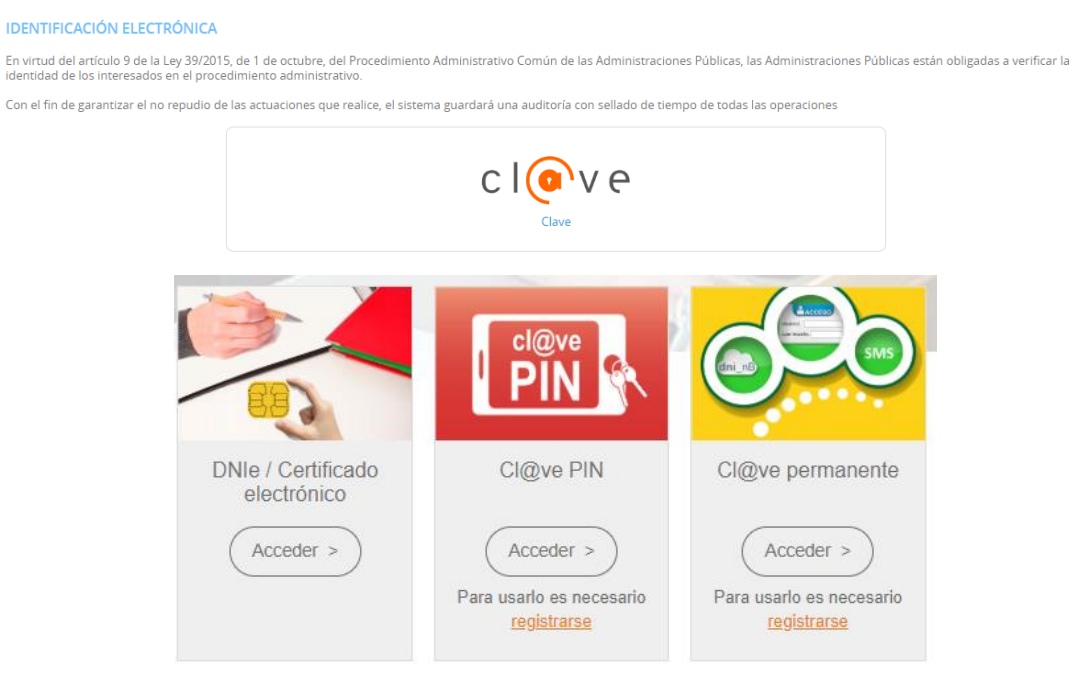

Elegimos uno de ellos y ya estaremos identificados.

## 5.4. RECOGER NOTIFICACIÓN

Una vez identificados y accedido al Buzón Electrónico nos encontraremos nuestra notificación pendiente de recoger.

| INFORMACIÓN GENERAL        |                   |                          | CTRÓNICA    |             |                  |                      |
|----------------------------|-------------------|--------------------------|-------------|-------------|------------------|----------------------|
| Inicio Carpeta electrónica | Buzón electrónico |                          |             |             |                  |                      |
| BUZÓN ELECTRÓNIC           | 0                 |                          |             |             |                  | ကြို Configuración   |
| Registro de salida         |                   |                          |             |             |                  | Acciones             |
| 2018-S-RE-99               | 24/06/2018 16:10  | Notificación Electrónica | 128/2018    | 🖂 Pendiente |                  | Recibir Notificación |
| 2018-S-RE-97               | 21/06/2018 13:34  | Comunicación Electrónica | PLN/2018/17 | 🖂 Leída     |                  | Acceder              |
| 2018-S-RE-95               | 21/06/2018 09:04  | Notificación Electrónica | 125/2018    | Notificada  | 21/06/2018 09:05 | Acceder              |

Pulsamos sobre "RECIBIR NOTIFICACIÓN"

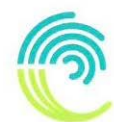

CONSEJO INSULAR DE LA **ENER**GÍA DE GRAN CANARIA

| INFORMACIÓN GENERAL        |                   |                          | CTRÓNICA    |             |                  |                      |
|----------------------------|-------------------|--------------------------|-------------|-------------|------------------|----------------------|
| Inicio Carpeta electrónica | Buzón electrónico |                          |             |             |                  |                      |
| BUZÓN ELECTRÓNIC           | 0                 |                          |             |             |                  | စြို့ Configuración  |
| Registro de salida         |                   |                          |             |             |                  | Acciones             |
| 2018-S-RE-99               | 24/06/2018 16:10  | Notificación Electrónica | 128/2018    | 🖂 Pendiente |                  | Recibir Notificación |
| 2018-S-RE-97               | 21/06/2018 13:34  | Comunicación Electrónica | PLN/2018/17 | 应 Leída     |                  | Acceder              |
| 2018-S-RE-95               | 21/06/2018 09:04  | Notificación Electrónica | 125/2018    | Notificada  | 21/06/2018 09:05 | Acceder              |

## Aceptamos el aviso legal y que queremos recoger la notificación y pulsamos "ACCEDER"

Inicio Carpeta electrónica ACCESO A LA NOTIFICACIÓN

ACCESO A LA NOTIFICACIÓN

|              | AVISO LEGAL                                                                                                    |
|--------------|----------------------------------------------------------------------------------------------------|
|              | De conformidad con el artículo 43.1 de la Ley 39/2015, de 1 de octubre del Procedimiento Administrativo Común de las Administraciones Públicas, la presente notificación electrónica se<br>entenderá practicada desde el momento en que se acceda a su contenido por el interesado o su representante debidamente identificado, pasando su estado a RECIBIDA en sede<br>electrónica. |
|              | En caso de no acceder a su contenido transcurridos diez días naturales desde la puesta a disposición de la notificación, se entenderá RECHAZADA, continuándose con la tramitación del expediente.                                                                                                    |
| U            |                                                                                                    |
| $\checkmark$ | He leido el aviso legal y manifiesto mi voluntad de acceder a la notificación                                                                                                    |
|              | ACCEDER 2                                                                                                    |

Por último, podemos proceder a descargar la documentación.

| INFORMACIÓN GENERAL          |                               | CARPETA ELECTRÓNICA      |                |                    |
|------------------------------|-------------------------------|--------------------------|----------------|--------------------|
| Inicio Carpeta electrónica B | uzón electrónico 2018-S-RE-99 |                          |                |                    |
| DESCARGAR DOCUMEN            | TOS                           |                          |                |                    |
| Registro de salida           | Fecha de envío                | Тіро                     | Expediente     | Fecha de recepción |
| 2018-S-RE-99                 | 24/06/2018 16:10              | Notificación Electrónica | 128/2018       | 24/06/2018 16:13   |
|                              |                               | Certificad<br>empadronar | o de<br>niento |                    |